# **Roxio Easy VHS to DVD**

Handbuch für erste Schritte

# Erste Schritte mit Roxio Easy VHS to DVD

#### In diesem Handbuch

| nstallation von Easy VHS to DVD                       | .7  |
|-------------------------------------------------------|-----|
| Lieferumfang: Software                                | . 8 |
| Lieferumfang: Hardware                                | 10  |
| Einen VHS-Player an den Computer anschließen          | 11  |
| VHS-Bänder konvertieren mit Easy VHS to DVD           | 14  |
| LPs oder Musikkassetten mit Sound Editor konvertieren | 22  |
| Audiotracks mit dem Sound Editor verbessern           | 24  |
| Eine Audio-CD mit Sound Editor erstellen              | 26  |

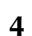

#### Willkommen bei Roxio Easy VHS to DVD

Roxio Easy VHS to DVD ist die bisher beste Lösung zum Bewahren Ihrer wertvollen VHS-Aufnahmen. Mit Easy VHS to DVD können Sie auf einfache Weise Videos von einem VHS-Band auf Ihren Computer übertragen, von wo aus Sie den Inhalt direkt auf eine DVD brennen oder ihn umformatieren können, damit er auf einer Vielzahl von Handheld-Geräten wiedergegeben werden kann.

Wir haben auch die Software aktualisiert, um Sie dabei zu unterstützen, Ihre LP-Sammlung zu digitalisieren und Discetiketten zu erstellen.

#### In diesem Handbuch

In diesem Handbuch erhalten Sie einen ersten Überblick über Easy VHS to DVD. Hier wird beschrieben, wie Sie Ihren Videorecorder anschließen, das mitgelieferte Aufnahmegerät verwenden und VHS-Videos auf eine DVD brennen.

Detaillierte Informationen zum Verwenden aller Funktionen von Easy VHS to DVD erhalten Sie durch Klicken auf die vielen Hilfeschaltflächen in der Anwendung.

#### Mindestsystemanforderungen

- Windows<sup>®</sup> 7, Windows<sup>®</sup> Vista mit Service Pack 1, Windows<sup>®</sup> XP (32-Bit) mit Service Pack 3 und Windows<sup>®</sup> (64-Bit) mit Service Pack 2
- 1 GHz-Prozessor
- 512 MB RAM

6

- DirectX 9-kompatible Grafikkarte oder höher, Soundkarte und DVD-Brenner
- 2 GB verfügbarer Festplattenspeicherplatz für die Installation

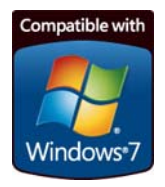

#### Installation von Easy VHS to DVD

- 1 Legen Sie die Installationsdisc ein.
- 2 Wenn ein Dialogfeld "Automatische Wiedergabe" von Windows angezeigt wird, klicken Sie auf **Setup.exe ausführen** (wie unten gezeigt).

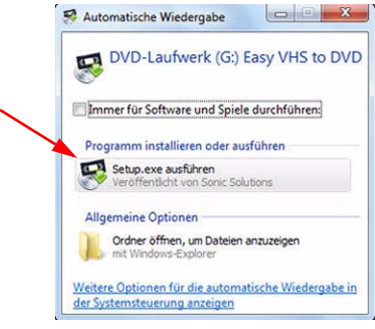

- **3** Wenn kein Dialogfeld "Automatische Wiedergabe" von Windows angezeigt wird, navigieren Sie zum Easy VHS to DVD-Ordner auf der Disc und doppelklicken Sie auf die Datei **Setup.exe**.
- 4 Befolgen Sie die Anweisungen auf dem Bildschirm, um die Installation auszuführen.

### Lieferumfang: Software

Easy VHS to DVD wird mit drei großartigen Roxio-Anwendungen geliefert:

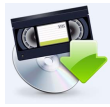

Easy VHS to DVD – Verwenden Sie diese Anwendung, um Videos von einem VHS-Band direkt auf eine DVD zu übertragen. Sie konvertiert auch Bänder in digitale Dateien, die auf ein iPhone, eine PSP® oder sonstige tragbare Video-Player exportiert werden können. Um Easy VHS to DVD zu starten, doppelklicken Sie auf das entsprechende Desktopsymbol (links gezeigt).

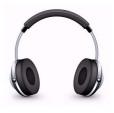

Sound Editor – Sound Editor ist die Anwendung zum Konvertieren Ihrer Vinyl-LPs in digitale Musikdateien. Sound Editor verbessert die Aufnahmen und speichert sie in vielen der am häufigsten verwendeten Musikformate. Um Sound Editor zu starten, doppelklicken Sie auf das entsprechende Desktop-Symbol (links gezeigt).

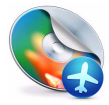

Roxio Express Labeler – Labeln Sie Ihre Disc mit Standard-Papieretiketten oder mit den Laserbeschriftungsfunktionen Ihres Disclaufwerks in professioneller Qualität. Roxio Express Labeler unterstützt sowohl LightScribe- als auch LabelFlash-Laufwerke. Um Roxio Express Labeler zu starten, klicken Sie auf die Schaltfläche Start von Windows, öffnen Sie die Programmliste und navigieren Sie zur Programmgruppe "Roxio".

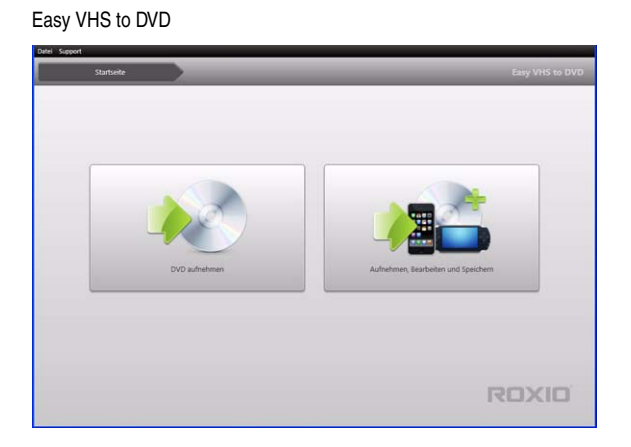

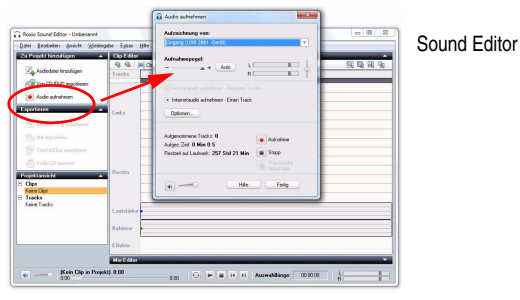

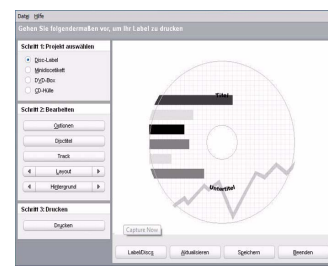

#### Roxio Express Labeler

### Lieferumfang: Hardware

Easy VHS to DVD wird mit sämtlicher Hardware geliefert, die Sie zum Anschließen Ihres VHS-Recorders oder Stereo-Receivers an Ihren Computer benötigen.

**Roxio Video Capture USB** – Schließen Sie diesen Konverter an einen USB 2.0-Anschluss an Ihrem Computer an.

**Roxio-Adapter** – Über diesen Adapter wird das Aufnahmegerät mit den Video- und Audiokabeln von Ihrem Videorecorder oder Stereo-Receiver verbunden.

**USB-Verlängerungskabel** – Mit diesem Kabel wird das Einstecken des Aufnahmegeräts in einen USB 2.0-Anschluss an Ihrem Computer möglicherweise vereinfacht.

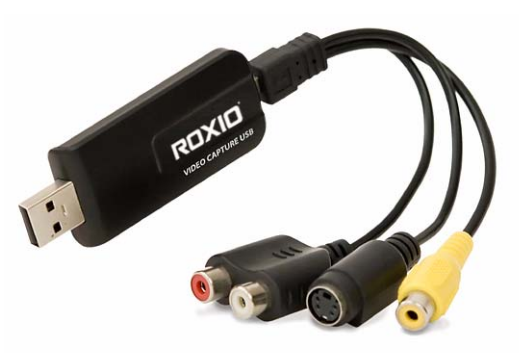

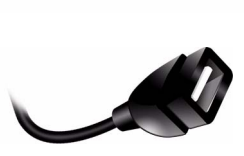

Oben: Das Roxio Video Capture USB-Gerät mit angeschlossenem Roxio-Adapter.

Links: USB-Verlängerungskabel.

#### Einen VHS-Player an den Computer anschließen

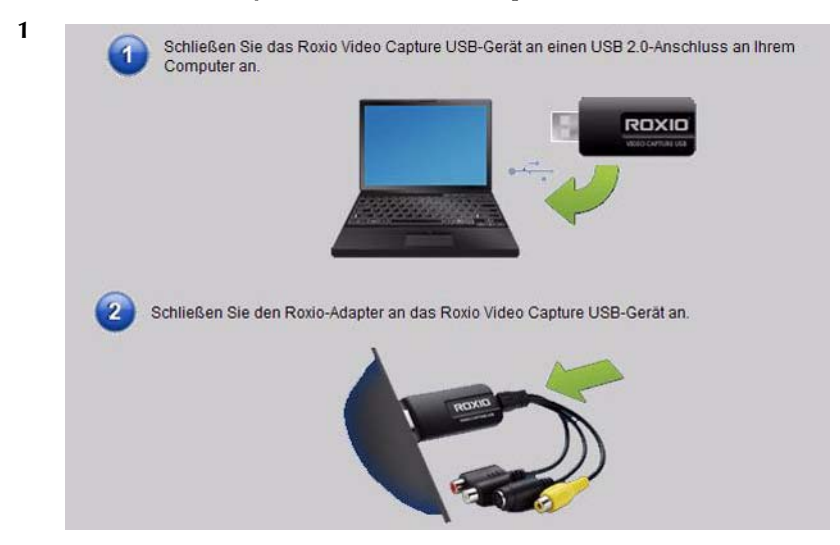

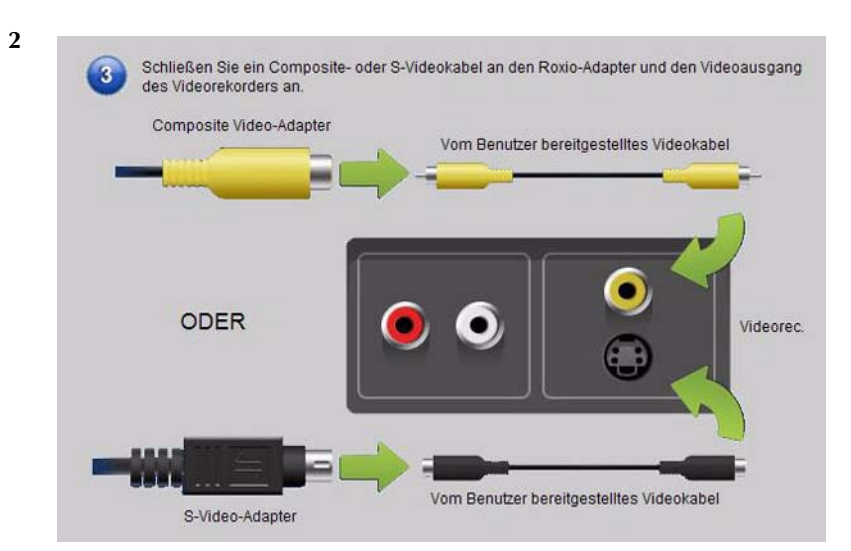

Tipp: Welchen Anschluss soll ich verwenden? Abhängig vom Videorecorder haben Sie die Möglichkeit zu entscheiden, ob Sie entweder den Composite Video-Anschluss (den gelben Stecker) oder den S-Videoanschluss (den einzelnen schwarzen Stecker) mit höherer Qualität verwenden möchten. Es sollte möglichst S-Video verwendet werden.

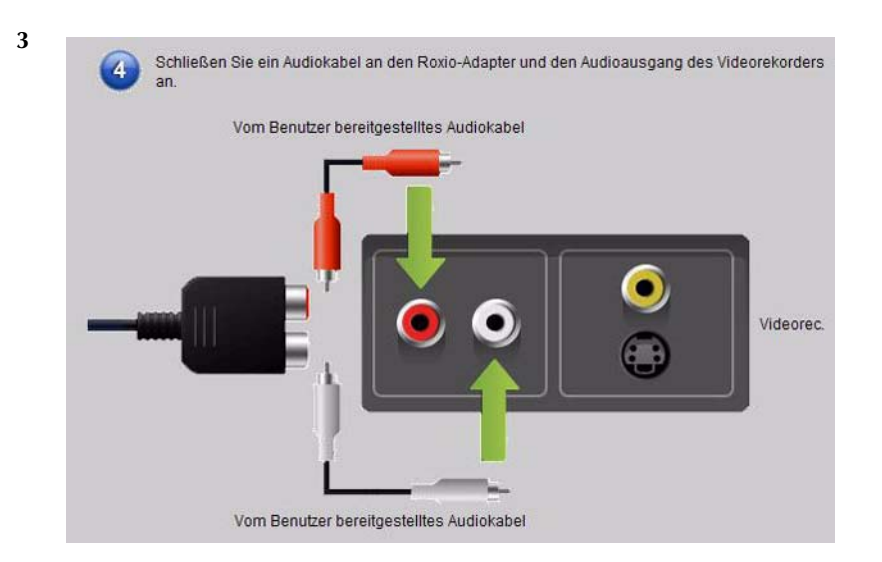

#### VHS-Bänder konvertieren mit Easy VHS to DVD

Easy VHS to DVD kann verwendet werden, um VHS-Bänder direkt auf DVDs zu konvertieren. Sie können die Anwendung auch verwenden, um Videoclips aus einem oder mehreren VHS-Bändern zu erstellen und diese Clips dann auf eine DVD zu brennen. Dieser Abschnitt des Handbuchs beschreibt die notwendigen Schritte bei folgenden typischen Aufgaben:

- Projekt 1: Einzelnes VHS-Band auf eine DVD übertragen.
- Projekt 2: Mehrere Videoclips auf eine DVD brennen und ein Menü erstellen.

Legen wir los.

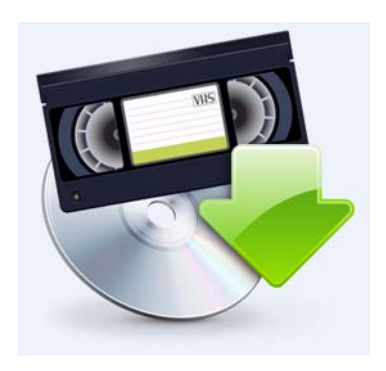

#### Einzelnes VHS-Band auf eine DVD übertragen

1 Starten Sie Easy VHS to DVD durch Doppelklicken auf das Easy VHS to DVD-Symbol Computer-Desktop.

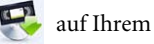

2 Klicken Sie auf DVD aufnehmen.

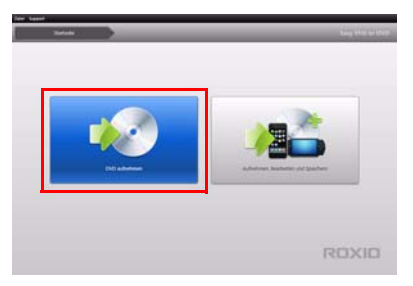

- **3** Legen Sie Ihr VHS-Band ein.
- 4 Verwenden Sie den schnellen Vorlauf oder Rücklauf, um das Band an die Stelle zu spulen, ab der die Aufzeichnung beginnen soll.
- 5 Drücken Sie auf Ihrem Videorecorder auf die Taste Abspielen.

Das Video wird im Easy VHS to DVD-Vorschaufenster angezeigt.

6 Passen Sie, sofern erforderlich, die Lautstärke mithilfe des Steuerelements Wiedergabepegel an.

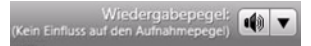

7 Passen Sie den Audioaufnahmepegel, sofern erforderlich, durch Verschieben des Schiebereglers Aufnahmepegel anpassen nach links oder rechts an. Die Aufnahmeanzeige sollte nur ganz leicht im roten Bereich ankommen, wenn der lauteste Teil des Bandes wiedergegeben wird.

| Aufnahmepegel anpassen: |  | <u></u> O | l ¢ |  |
|-------------------------|--|-----------|-----|--|
|-------------------------|--|-----------|-----|--|

8 Geben Sie Ihrer DVD einen Titel.

| DVD-Titel:    | 0 |
|---------------|---|
| Eigene Videos |   |

9 Wählen Sie das Disclaufwerk aus, das Sie zum Brennen der DVD verwenden werden.

| D:\ BD-RW |  |
|-----------|--|
|-----------|--|

10 Legen Sie eine leere Disc in das Laufwerk ein, das Sie im letzten Schritt ausgewählt haben.

16

11 Wählen Sie eine Qualitätsstufe aus. Wählen Sie eine Einstellung aus, mit der die gesamte Länge des aufzunehmenden Videos auf dieser Disc untergebracht werden kann.

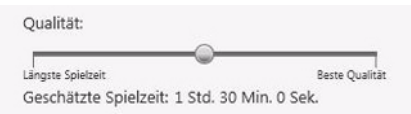

- 12 **Optional:** Legen Sie die Aufnahmedauer fest. Wenn Sie die Dauer des aktuellen Videos genau kennen, geben Sie sie einfach ein. Anderenfalls geben Sie eine geschätzte Zeit ein, bei der Sie sicher sind, dass sie länger als das Video ist.
- 13 Verwenden Sie die Steuerelemente an Ihrem Videorecorder, um das Band zur richtigen Startposition zurückzuspulen.
- 14 Klicken Sie in Easy VHS to DVD auf die Schaltfläche Entfernen.

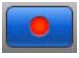

**15** Wenn Sie eine Aufnahmedauer festlegen, hört Easy VHS to DVD mit der Aufnahme automatisch auf. Wenn nicht, klicken Sie auf die Schaltfläche **Stopp**, sobald das Bandende erreicht wurde.

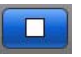

**16** Wenn der Aufnahmevorgang abgeschlossen ist, werfen Sie Ihre neue Videodisc aus, wenn sie nicht automatisch ausgeworfen wird.

#### Mehrere Videoclips auf eine DVD brennen und ein Menü erstellen

- 1 Starten Sie Easy VHS to DVD durch Doppelklicken auf das Easy VHS to DVD-Symbol 😴 auf Ihrem Computer-Desktop.
- 2 Klicken Sie auf Aufnehmen, Bearbeiten und Speichern.

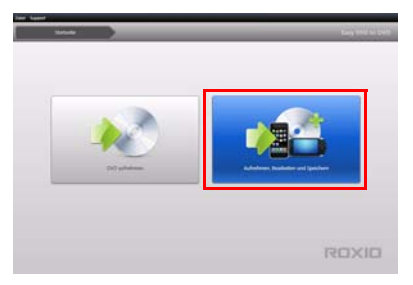

- **3** Legen Sie Ihr erstes VHS-Band ein. Verwenden Sie den schnellen Vorlauf oder Rücklauf, um das Band an die Stelle zu spulen, ab der die Aufzeichnung beginnen soll.
- 4 Geben Sie Ihrer Aufnahme einen Titel.

- 5 **Optional:** Legen Sie die Aufnahmedauer fest. Wenn Sie die Dauer des aktuellen Videos genau kennen, geben Sie sie einfach ein. Anderenfalls geben Sie eine geschätzte Zeit ein, bei der Sie sicher sind, dass sie länger als das Video ist.
- 6 Drücken Sie auf Ihrem Videorecorder auf die Taste Abspielen. Das Video wird im Easy VHS to DVD-Vorschaufenster angezeigt.
- 7 Klicken Sie auf die Schaltfläche Aufnahme.

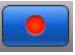

8 Wenn Sie eine Aufnahmedauer festlegen, hört Easy VHS to DVD mit der Aufnahme automatisch auf. Wenn nicht, klicken Sie auf die Schaltfläche **Stopp**, wenn die Aufnahme beendet ist.

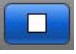

Ihr Video wird in der Videoliste angezeigt. Jetzt können Sie den nächsten Clip aufnehmen.

- 9 Klicken Sie auf Video aufnehmen.
- **10** Legen Sie die nächste Kassette in Ihren Videorecorder ein oder spulen Sie die aktuelle Kassette an die gewünschte Startposition.
- **11** Geben Sie dieser Aufnahme einen Titel.
- 12 Optional: Legen Sie die Aufnahmedauer fest.

- 13 Klicken Sie auf die Schaltfläche Aufnahme.
- **14** Wenn Sie eine Aufnahmedauer festlegen, hört Easy VHS to DVD mit der Aufnahme automatisch auf. Wenn nicht, klicken Sie auf die Schaltfläche **Stopp**, sobald das Aufnahmeende erreicht wurde.

Jeder von Ihnen aufgenommene Clip wird in der Videoliste angezeigt. Jetzt können Sie den nächsten Clip aufnehmen.

- 15 Wiederholen Sie Schritt 9 bis Schritt 14 für jeden Clip, den Sie hinzufügen möchten.
- **16** Sehen Sie sich nach der Aufnahme des letzten Clips die Videoliste an. Verwenden Sie die Schaltflächen **Entfernen** zum Löschen aller unerwünschten Clips.
- 17 Klicken Sie auf die Schaltfläche Bereit zum Exportieren.

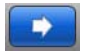

Eine Liste der Geräte und Einstellungen wird angezeigt.

- 18 Wählen Sie DVD in der Geräteliste aus.
- **19** Wählen Sie ein Ziellaufwerk aus und legen Sie eine leere DVD in das Ziellaufwerk ein.
- 20 Geben Sie einen DVD-Titel ein.
- 21 Wählen Sie Menü hinzufügen aus.
- 22 Klicken Sie auf **Menü ändern**, um einen Menüstil auszuwählen.
- 23 **Optional:** Sie können das Seitenverhältnis des Menüs unter **Datei** > **Einstellungen** zu Breitbild (16:9) ändern.
- 24 Klicken Sie auf Exportieren.
- **25** Wenn der Brennvorgang abgeschlossen ist, werfen Sie Ihre neue Videodisc aus, wenn sie nicht automatisch ausgeworfen wird.

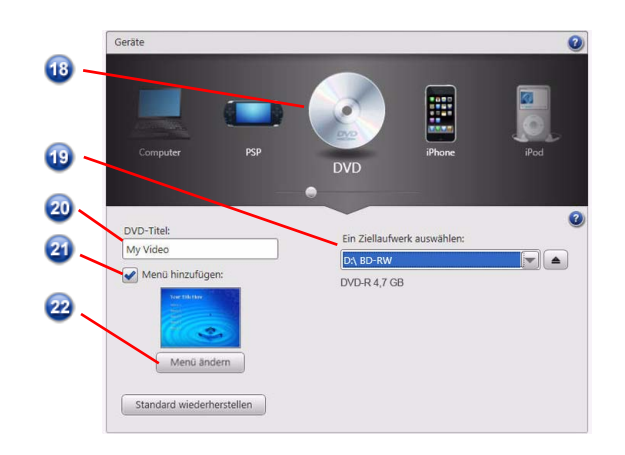

#### LPs oder Musikkassetten mit Sound Editor konvertieren

## So konvertieren Sie LPs oder Musikkassetten in digitale Musikdateien:

- Schließen Sie einen Stereo-Receiver mithilfe des Roxio Video Capture USB-Geräts an Ihren Computer an.
- 2 Starten Sie Sound Editor durch Doppelklicken auf das entsprechende Desktop-Symbol.
- 3 Klicken Sie auf **Audio aufnehmen**, nachdem Sound Editor geöffnet wurde.

Das Dialogfeld "Audio aufnehmen" wird geöffnet.

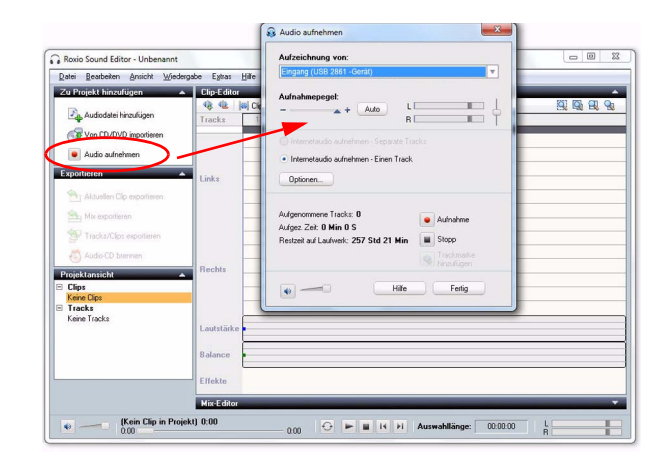

- 4 Wählen Sie im Dropdownmenü "Aufzeichnung von" die Option **Eingang (USB 2861 -Gerät)**.
- 5 Zum Optimieren der Aufnahmelautstärke spielen Sie einen lauten Abschnitt der LP oder Musikkassette und klicken Sie auf Auto.
- 6 Wenn Sie eine LP oder Musikkassette zum ersten Mal konvertieren, sollten Sie auf Optionen klicken. Hier können Sie Folgendes auswählen:
  - ein Ziel f
    ür Ihre Dateien
  - das Dateiformat und die Qualitätseinstellungen
  - die Länge der Stille vor dem Erstellen eines neuen Clips
- 7 Setzen Sie Ihre LP oder Musikkassette auf die gewünschte Startposition zurück.
- 8 Beginnen Sie mit dem Abspielen der LP oder der Musikkassette.
- **9** Klicken Sie im Dialogfeld "Audio aufnehmen" auf **Aufnahme**.
- **10** Wenn Sie mit dem Aufnehmen fertig sind, klicken Sie auf **Stopp**.

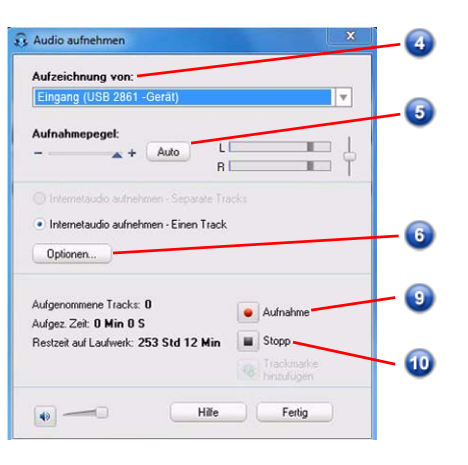

#### Audiotracks mit dem Sound Editor verbessern

 Wenn Ihr Projekt in Sound Editor bereits geöffnet ist, machen Sie mit Schritt 3 weiter. Wenn nicht, klicken Sie auf Audiodatei hinzufügen.

Die Medienauswahl wird geöffnet.

- 2 Verwenden Sie die Medienauswahl, um zur Audiodatei zu navigieren, die Sie verbessern möchten. Klicken Sie auf **OK**, um das Projekt in Sound Editor zu öffnen.
- **3** Wählen Sie in der "Projektansicht" den Clip aus, den Sie verbessern möchten.
- 4 Klicken Sie auf Audio säubern.

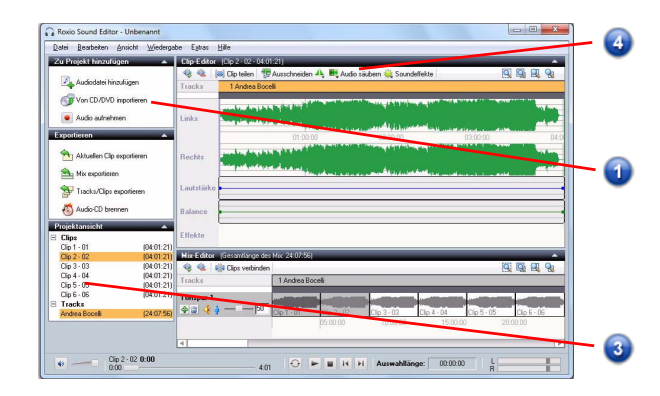

- 5 Sie können zwischen folgenden Tools wählen und die Einstellungen wie gewünscht anpassen:
  - Säubern: Entfernt das bei Schallplattenaufzeichnungen übliche Rauschen. Sie können Einstellungen in einem oder mehreren der folgenden Bereiche vornehmen:
  - Enhancer: Hiermit können Sie den Bass verbessern und den Klang aufhellen.
  - Equalizer: Hiermit können Sie die Amplitude (Lautstärke) für zehn Frequenzbänder verstärken oder verringern. Sie können auch eine der Voreinstellungen wählen.

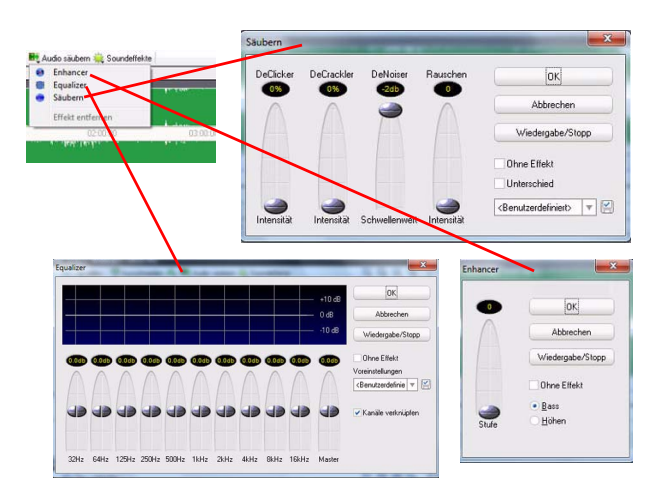

#### Eine Audio-CD mit Sound Editor erstellen

Nachdem Sie eine LP oder eine Musikkassette aufgenommen und den Sound verbessert haben, können Sie Sound Editor verwenden, um Audiotags hinzuzufügen und eine Audio-CD zu brennen. Hier erfahren Sie, wie Sie dazu vorgehen müssen:

- 1 Öffnen Sie Ihr Aufnahmeprojekt in Sound Editor.
- 2 Klicken Sie auf Audio-CD brennen.

Das Dialogfeld "Audio-CD brennen" wird geöffnet.

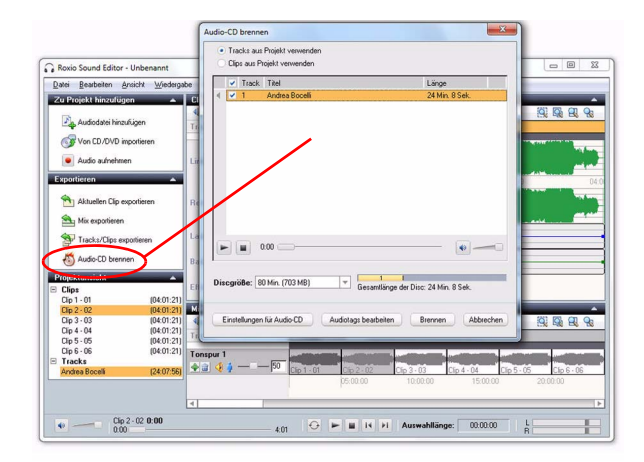

- **3** Legen Sie eine leere Disc in Ihren Disc-Brenner ein und wählen Sie die entsprechende Kapazität im Dropdownmenü **Discgröße**.
- 4 Klicken Sie auf die Schaltfläche **Einstellungen für Audio-CD**, um der Disc einen Titel zu geben.
- 5 Klicken Sie auf die Schaltfläche **Audiotags bearbeiten**, um Informationen zum Musiktitel und Interpreten einzugeben.
- 6 Klicken Sie auf Brennen.

Das Dialogfeld "Brenneinstellungen" wird angezeigt.

- 7 Wählen Sie Ihren Disc-Brenner.
- 8 Klicken Sie auf **OK**.

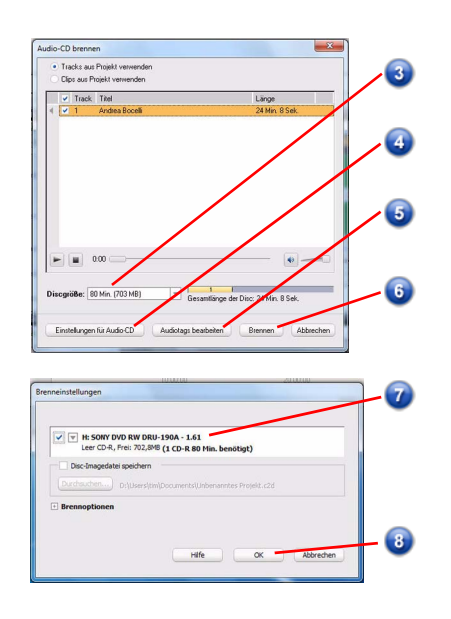

#### **Rechtliche Informationen**

Copyright © 1994-2010 Sonic Solutions. Alle Rechte vorbehalten. Roxio, das Logo mit der brennenden Disc, Roxio WinOnCD und CineMagic sind in den USA und/oder anderen Ländern Marken oder eingetragene Marken von Sonic Solutions. Alle anderen hier genannten Marken sind Marken der entsprechenden Eigentümer. Die Verwendung dieses Produkts unterliegt den in diesem Paket enthaltenen Lizenzvereinbarungen. Dieses Produkt kann durch ein oder mehrere US-amerikanische und/oder ausländische Patente, die Sonic Solutions gehören, geschützt sein.